## 舞鶴市公共施設予約システム

## 初回アクセス時のパスワード変更

旧システムをお使いの方へ

新システムに初めてアクセスするとき、パスワードの変更画面が表示されますので変更をお願いします。 パスワードは、8文字以上、数字・アルファベット大文字・小文字のいずれも含んでください。 利用者IDは、旧システムと同じです。

1 ログインをクリック

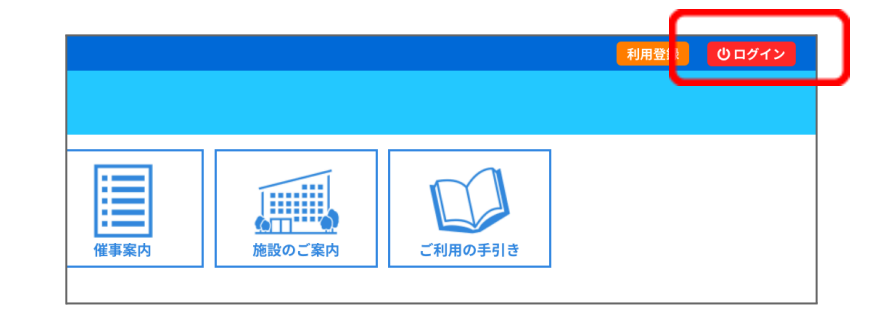

- 2 旧システムの利用者IDとパスワードを 入力してログインをクリック
  - ・利用者IDはmaと数字8桁

※パスワードが分からない場合

①旧システムでメールアドレスを登録
されていた場合は、
「パスワードを忘れた場合」を
クリック → 続きは裏面の★へ

②メールアドレスを登録されていない 場合は、窓口にお越しください。

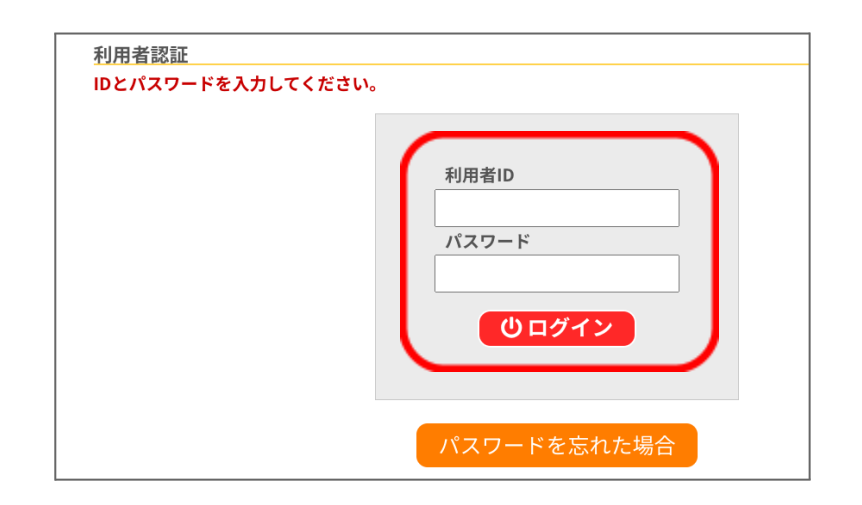

3 新しいパスワードを2回 入力して「変更」をクリック

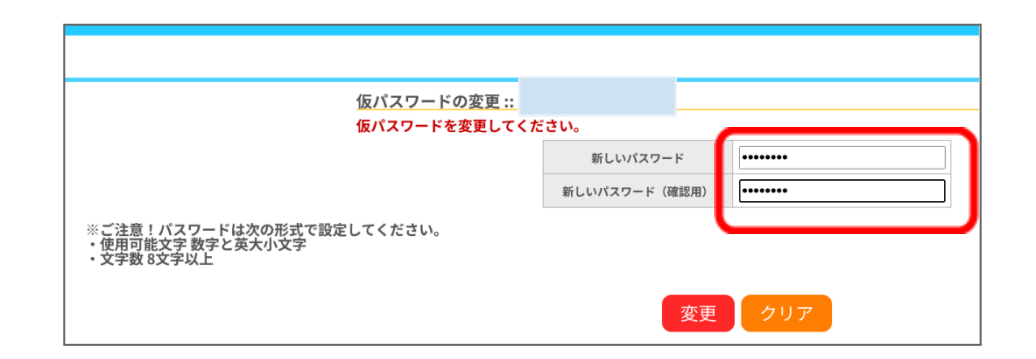

4 画面の上に変更しますか?と表示されたら 「OK」をクリック

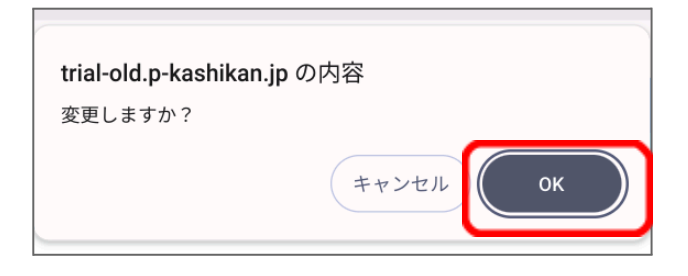

## 5 パスワードの変更完了です。

| 設一覧                                                      | 申込トレイ | 申込みの確認・取消 | マイページ |  |  |  |  |  |  |
|----------------------------------------------------------|-------|-----------|-------|--|--|--|--|--|--|
| <u>仮パスワードの変更 ::</u><br>パスワードを変更しました。<br>利用者メニューへお進みください。 |       |           |       |  |  |  |  |  |  |

## ★パスワードが分からない場合

3 旧システムの 利用者IDとメールアドレスを入力して 「発行」をクリック

・利用者IDはmaと数字8桁

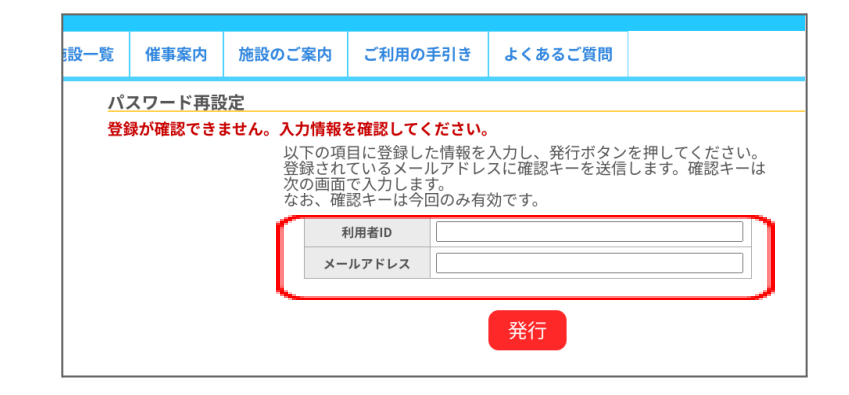

4 そのメールアドレスに届いた 確認キーを入力し、 新しいパスワードを2回入力し て「登録」をクリック

完了です。

| *                             | 空き状況の確認                            | 抽選施設一覧           | 催事案内              | 施設のご案内          | ご利用の手引き       | よくあるご質問  |  |
|-------------------------------|------------------------------------|------------------|-------------------|-----------------|---------------|----------|--|
|                               |                                    | <u>パ</u> :<br>受( | スワード再設<br>言したメール( | と定<br>の確認キーを入力し | し、パスワードを入;    | カしてください。 |  |
|                               |                                    |                  |                   |                 | 確認キー<br>パスワード |          |  |
|                               |                                    |                  | * +*              |                 | パスワード(確認用)    |          |  |
| ※<br>こ注<br>・<br>使用<br>・<br>文字 | 息!ハスワートは次<br>可能文字 数字と英大<br>数 8文字以上 | の形式で設定して<br>小文字  | くたさい。             | $\sim$          |               |          |  |
|                               |                                    |                  |                   |                 |               | 登録       |  |